# 网易新闻点击量分析-操作指南

数据开发的目的是使用各种工具来分析数据,从数据中产生可指导行动的商业洞见,是从数据到价值的转换过程。 在很多场景下,数据分析人员需要对海量的数据进行快速的分析,性能上要像在传统的数据仓库中运行查询语句一 样,在几秒钟内得到数据分析的结果。

本README将以向导的形式,向大家展示一个典型的端到端大数据分析实例,包括数据采集、数据处理和数据分析 及数据导出这几个步骤:

第一步,数据采集: 在BDOS Online大数据平台,通过爬虫步骤爬取网易网页新闻,并将这些新闻数据存入 HDFS(为方便用户体验,本系统将提供已爬取完成的一个样例数据供用户下载,用户可通过URL文件导入,导入 到系统的HDFS;

第二步,数据处理:在Hive程序步骤中对新闻数据进行清洗并统计;

第三步,数据导出: 再将统计后的数据导入到MySQL数据仓库中;

第四步,BI报表: 使用Superset进行数据探索,将MySQL数据仓库中的统计数据以可视化的方式展示出来,分析 网易新闻的受欢迎程度。(即将推出)

用户只需克隆本项目,通过几次简单的点击,即可完成端到端的数据分析场景。

## 步骤介绍

## 1.克隆公共项目

用户登陆 BDOS Online 后,通过项目类型筛选公共项目,选择企业数仓-场景体验进行克隆

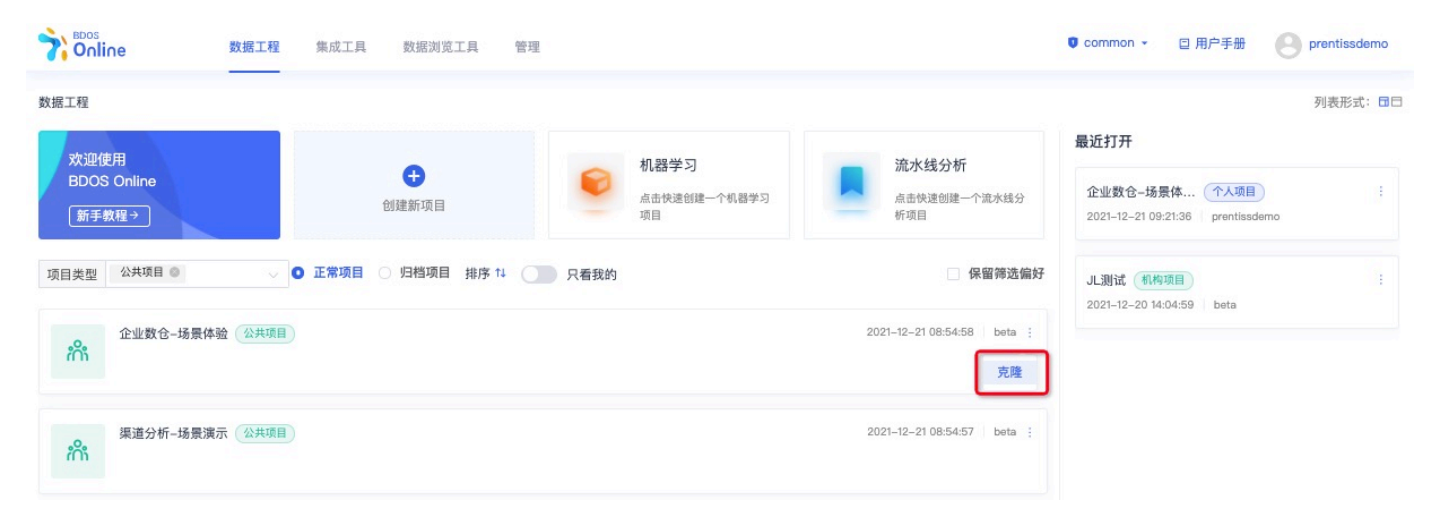

点击**克隆**,并自定义项目名称

|                                 | 工具 管理                   | ● common + □ 用户手册 🕑 prentissdemo                           |
|---------------------------------|-------------------------|------------------------------------------------------------|
| 数据工程                            |                         | 列表形式: 回日                                                   |
| ah sin / Hitta                  |                         | 最近打开                                                       |
| Mattern<br>BDOS Online<br>新手教程→ | 机器学习                    | 维分 <b>企业数合-场景体 个人项目</b> : 2021-12-21 09:21:36 prentissdemo |
| □ 项目类型 公共项目 ◎ □ □ 工業项目 ○ 归档项    | 个人项目           个人专属空间项目 | <b>防傷好</b><br>JL測试 (机构项目) :<br>2021-12-20 14:04:59   beta  |
| 企业数仓-场景体验 公共项目                  | * 项目名称                  | eta :                                                      |
| 渠道分析-场景演示 <u>公共项目</u>           | 项目描述                    | ata :                                                      |
|                                 | 取測 确定                   |                                                            |

### 进入项目主页

|                          | 数据工程 集成工具 数据浏览工具 管理                                                                                                    | ♥ common → 目用户手册                                         |
|--------------------------|----------------------------------------------------------------------------------------------------|----------------------------------------------------------|
| 当前项目步骤 ① 《<br>拖拽步骤添加到工作流 | 数据采集。 数据转换。 数据分析。 数据质量。 数据服务。 数据应用。                                                                                         | BI报表 ~                                                   |
| 4-数据转换导出<br>ETL程序 Ⅰ &    | 数据工程 / 个人项目 企业数仓-场景体验_clone01 ∠                                                                                             |                                                          |
| 3-数据统计<br>Hive程序 ● 品     | 项目主页 工作流与依赖视图 列表视图 调度实例记录 教程                                                                                                |                                                          |
| 2-数据清洗<br>Hive程序 ● ▲     | 項目信息<br>项目名称:企业数仓-场景体验_clone01 ∡                                                                                            | 负责人: prentissdemo                                        |
| 目 1-新闻数据导入<br>数据库采集 ● ▲  | 创建时间: 2021-12-21 09:48:15<br>项目简介 🖉                                                                                         | 修改时间: 2021-12-21 09:48:15                                |
| •                        | README.md 🗶 🖸                                                                                                    |                                                          |
|                          | 本项目为克建项目,克隆项目只保留数据处理步骤,每个步骤内的具体过程设置,请根据实际需要重<br>数据开发的目的是使用各种工具来分析数据,从数据中产生可指导行动的商业洞见,是从数据到价值<br>仓库中运行查询语句一样,在几秒钟内得到数据分析的结果。 | 新进行填入。<br>的转换过程。在很多场景下,数据分析人员需要对海量的数据进行快速的分析,性能上要像在传统的数据 |
|                          | 本README将以向导的形式,向大家展示一个典型的端到端大数据分析实例,包括数据采集、数据如                                                                              | 理和数据分析及数据导出这几个步骤:                                        |
|                          | 第一步。数据采集: 在BDOS Online大数据平台,通过爬虫步骤爬取网易网页新闻,并将这些新闻数<br>件导入,导入到系统的HDFS;                                                       | 居存入HDFS(为方便用户体验,本系统将提供已爬取完成的一个样例数据供用户下载,用户可通过URL文        |
|                          | 第二步,数据处理:在Hive程序步骤中对新闻数据进行清洗并统计;                                                                                            |                                                          |
|                          | 第三步, 数据导出: 再将统计后的数据导入到MySQL数据仓库中;                                                                                           |                                                          |
|                          | 第四步,BI报表: 使用Superset进行数据探索,将MySQL数据仓库中的统计数据以可视化的方式展示                                                                        | 出来,分析网易新闻的受欢迎程度。(即将推出)                                   |
|                          | 用户只需克隆本项目,通过几次简单的点击,即可完成端到端的数据分析场景。                                                                                         |                                                          |

## 2. 启动项目步骤

## 2.1 数据库采集,新闻数据导入

克隆公共项目-企业数仓后,进入步骤1:新闻数据导入

|    | 资源消耗(即将推出) 步骤README 教程                                                                                                    |      |
|----|----------------------------------------------------------------------------------------------------|------|
| 编与 |                                                                                                    | 品 馀仔 |
|    | •                                                                                                    |      |
|    | 采集数据源配置 采集目标配置                                                                                                    |      |
|    | * 数据源 ●                                                                                                    |      |
|    | public_mysql 🗸                                                                                                    |      |
|    | 没找到数据源? 点击此处创建新数据源                                                                                                    |      |
|    | *表 0                                                                                                    |      |
|    | warehouse_source 选择表                                                                                                    |      |
|    | * 数据范围 ◎                                                                                                    |      |
|    | ◎ 全量                                                                                                    |      |
|    | ○ 増量                                                                                                    |      |
|    | 导出的字段 (列): ◎ 已选/源表: 8/8                                                                                                    |      |
|    | Id   VARCHAR () Item   VARCHAR () Itime   VARCHAR () Ititle   VARCHAR ()                                                                                                    |      |
|    | + urts I VARCHAR ③ clicks I VARCHAR ③ create_timestamp I VARCHAR ③                                                                                                    |      |
|    | update_timestamp   VARCHAR ③                                                                                                    |      |
|    | where ● 验证语法 自定义变量                                                                                                    |      |
|    | 结合自定义变量进行增量时间字段筛选的示例:<br>edit_time>=str_to_date('date_1_day_ago','%Y%m%d') and edit_time <str_to_date('yyyymmdd','%y%m%d')<br>(示例释义: 采集edit_time为过去一天的数据,其中'date_1_day_ago'在自定义时间变量中定义的过去一天,%Y%m%d%H表示指<br/>定etrion的时间格式, 'wwwMMdd'表示当前时间)</str_to_date('yyyymmdd','%y%m%d')<br> |      |
|    |                                                                                                    |      |
|    | 语句中 {{yyyy}}, {{MM}}, {{dd}}, {{H-H}}, {{mm}}, {{ss}}, {{timestamps}}, {{username}} 超定模板, 会被实际调度时间替换, timestamp格式, 例                                                                                                    |      |
|    | 如:1623254400, usemame为系统当前登录用尸名。                                                                                                    |      |

保持默认配置内容并点击下一步

| 过程编写 |                                                                                      | □保存 |
|------|--------------------------------------------------------------------------------------|-----|
|      |                                                                                      |     |
|      | HDFS Hive                                                                            |     |
|      | ✓ 是否需要对数据进行分区 ◎                                                                      |     |
|      | 数据分区字段 💿                                                                             |     |
|      | 时间格式 YYYY-MM-DD HH:mm:ss                                                             |     |
|      | 1 天 > 之前 >                                                                           |     |
|      | 基准是预期调度时间变量值:; 描述: 天之前<br>○ 变量计算(以现在为时间基准计算)                                         |     |
|      | 数据分区存储路径格式 ◎                                                                         |     |
|      | month hour minute second                                                             |     |
|      | month=MM/hour=HH/minute=mm/second=ss                                                 |     |
|      | * Hive数据库名称 ◎                                                                        |     |
|      | public_project_data v                                                                |     |
|      | * Hive表名称 ◎                                                                          |     |
|      | {{username}}_public_project_data_warehouse_source_full                               |     |
|      | * HDFS存储路径 ◎                                                                         |     |
|      | /user/prentissdemo4/ingestion/{{username}}_public_project_data_warehouse_source_full |     |
|      | HDFS存储文件名与Hive表名称一致                                                                  |     |
|      | ± 2                                                                                  | 咨   |

### 点击**保存**后,点击**试运行**

### 查看运行记录

| 运行模式     | 手动运行        |                  | 运行状态          | 运行状态 |               |                     |                     | 查询   |
|----------|-------------|------------------|---------------|------|---------------|---------------------|---------------------|------|
| 运行名称     |             |                  |               |      | 用户            | 运行开始时间              | 运行结束时间              | 运行状态 |
| nlinejob | p148 s720 p | rentissdemo4 202 | 1 12 21 11 20 | 35   | prentissdemo4 | 2021-12-21 11:20:36 | 2021-12-21 11:21:43 | 成功   |

查看导入到公共 Hive 库的数据表

| <b>Online</b> 数据工                                  | 程 集成工具 数                                       | 据浏览工具 管理       |                     |              |                    |        | □ 用户手册              | Prentissdemo4       |
|----------------------------------------------------|------------------------------------------------|----------------|---------------------|--------------|--------------------|--------|---------------------|---------------------|
| 管理                                                 |                                                |                |                     |              |                    |        |                     |                     |
| 数据源管理 数据表管理                                        |                                                |                |                     |              |                    |        |                     |                     |
| 数据源类型 Hive Mysql                                   | ★ 数据库 ● public_<br>SCHEMA DDL ME<br>默认展示前10条数据 | project_data v |                     |              |                    |        |                     |                     |
|                                                    | id                                             | item           | time                | title        | urls               | clicks | create_timestamp    | update_timestamp    |
| prentissdemo4_public_pr<br>oject_data_warehouse_so | 479460                                         | 新闻             | 2021-03-13 06:01:00 | 货拉拉坠车女孩被     | https://news.163.c | 10714  | 2021-03-13 06:01:00 | 2021-03-13 06:01:00 |
| urce_full                                          | 479461                                         | 新闻             | 2021-03-13 06:02:   | 官方通报女辅警敲     | https://news.163.c | 6382   | 2021-03-13 06:02:   | 2021-03-13 06:02:   |
|                                                    | 479462                                         | 新闻             | 2021-03-13 06:03:   | 美将进一步限制供     | https://news.163.c | 5390   | 2021-03-13 06:03:   | 2021-03-13 06:03:   |
|                                                    | 479463                                         | 新闻             | 2021-03-13 06:04:   | 两会闭幕后 这3位    | https://news.163.c | 2079   | 2021-03-13 06:04:   | 2021-03-13 06:04:   |
|                                                    | 479464                                         | 新闻             | 2021-03-13 06:05:   | 2021年3月12日外交 | https://news.163.c | 1320   | 2021-03-13 06:05:   | 2021-03-13 06:05:   |
|                                                    | 479465                                         | 新闻             | 2021-03-13 06:06:   | 俄军收到8辆T-90M  | https://war.163.co | 1094   | 2021-03-13 06:06:   | 2021-03-13 06:06:   |
|                                                    | 479466                                         | 新闻             | 2021-03-13 06:07:   | 副局长回应与女辅     | https://news.163.c | 889    | 2021-03-13 06:07:   | 2021-03-13 06:07:   |
|                                                    | 479467                                         | 新闻             | 2021-03-13 06:08:   | 缅甸军方向西方服     | https://news.163.c | 880    | 2021-03-13 06:08:   | 2021-03-13 06:08:   |
|                                                    | 479468                                         | 新闻             | 2021-03-13 06:09:   | 晨枫:中国涨军费     | https://war.163.co | 862    | 2021-03-13 06:09:   | 2021-03-13 06:09:   |
|                                                    | 479469                                         | 新闻             | 2021-03-13 06:10:00 | 首飞刚过一个多月     | https://war.163.co | 812    | 2021-03-13 06:10:00 | 2021-03-13 06:10:00 |

## 2.2 转数据分析--Hive程序步骤:数据清洗

通过本步骤对 Hive 库表数据进行清洗,并存入到新的 Hive 表。进入步骤2:数据清洗,点击进入编辑界面

| 数据工                                                                                                    | 程 / 个人项目 / 企业数仓-场景体验   Hive程序 2-数据清洗 ∠                                                                         |
|----------------------------------------------------------------------------------------------------|----------------------------------------------------------------------------------------------------|
| 步骤配                                                                                                    | 置 运行记录 资源消耗(即将推出) 步骤README 教程                                                                                  |
| 过程组                                                                                                    | 烏写 保存 试运行                                                                                                    |
| 编写                                                                                                    | 万克 ● 高級设置 預览 ● ○●                                                                                              |
| 1<br>2<br>3<br>4<br>5<br>6<br>6<br>7<br>7<br>8<br>9<br>9<br>10<br>11<br>12<br>13<br>14<br>15<br>5<br>16<br>17<br>18<br>19<br>20<br>21<br>22<br>22<br>22<br>22<br>22<br>22<br>22<br>22<br>22<br>22<br>22<br>22 | <pre> 创建数据清洗结果数据存放表,设置表的字段名称初类型 CREATE TABLE IF NOT EXISTS public_project_data.{{username}}_warehouse1 (</pre> |

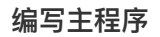

```
-- 创建数据清洗结果数据存放表,设置表的字段名称和类型
CREATE TABLE IF NOT EXISTS public_project_data.{{username}}_warehousel (
    `item` string,
    `time` string,
    `title` string,
    `urls` string,
    `clicks` int)
PARTITIONED BY(year string,month string,day string)
```

```
-- 插入分区字段: year、month、day,并从原始表选择字段数据写入数据清洗结果表
INSERT OVERWRITE TABLE public_project_data.{{username}}_warehouse1
PARTITION(year='2021',month='03',day='13')
SELECT item
     , `time`
     , title
     , urls
     , clicks
 FROM (SELECT item
            , `time`
            , title
            , urls
            , clicks
            , row_number() over (PARTITION BY urls, substr(create_timestamp,1,10) ORDER
BY clicks desc) as rn
       FROM public_project_data.
{{username}}_public_project_data_warehouse_source_full_demo
       WHERE create timestamp>='2021-03-13 00:00:00'
      ) t
WHERE t.rn=1
```

```
保持默认,点击保存后,点击试运行
```

```
数据工程 / 个人项目 / 企业数仓-场景体验 Hive程序 3-数据清洗 ∠
步骤配置
           运行记录
                       资源消耗(即将推出)
                                             步骤README
                                                             教程
                                                                                                             🛛 保存
                                                                                                                        ▶ 试运行
过程编写
                                                                                                                    预览 🛛 🕥
  编写主程序 🗢 高级设置
         创建数据清洗结果数据存放表,设置表的字段名称和类型
   2
     CREATE TABLE IF NOT EXISTS user_beta.warehouse1 (
          `item` string,
`time` string,
`title` string,
   3
   4
   5
     `urls` string,
`clicks` int)
PARTITIONED BY(year string,month string,day string)
   6
   8
     STORED AS TEXTFILE;
   9
  10
        插入分区字段: year、month、day, 并从原始表选择字段数据写入数据清洗结果表
  11
  12 INSERT OVERWRITE TABLE user_beta.warehouse1 PARTITION(year='2021',month='03',day='13')
  13 SELECT item
  14
             `time
          ,
          , title
  15
         , urls
  16
  17
            clicks
     FROM (SELECT item
  18
19
```

运行完成后,可以在运行记录中确认运行结果。

#### 查看运行记录

参考截图查看Hive程序运行记录,可点击运行名称查看日志详情

| 运行模式 手动运行            |                   | 运行状态        | 运行状态 |               |                     |                     | 查    |
|----------------------|-------------------|-------------|------|---------------|---------------------|---------------------|------|
| 运行名称                 |                   |             |      | 用户            | 运行开始时间              | 运行结束时间              | 运行状态 |
| nlinejob p148 s719 p | rentissdemo4 2021 | 12 21 11 33 | 03   | prentissdemo4 | 2021-12-21 11:33:03 | 2021-12-21 11:33:46 | 成功   |

#### 预览数据表

用户从【管理-个人-数据表管理】菜单进入,通过数据源类型和数据库筛选,可预览上一个步骤创建的数据表数据

|                             | 数据工程 集成工具                     | 数据浏览工具 <b>管理</b>       |            |                    |        |      | □ 用户手册 | 9 prentissdemo4 |
|-----------------------------|-------------------------------|------------------------|------------|--------------------|--------|------|--------|-----------------|
| 管理                          |                               |                        |            |                    |        |      |        |                 |
| <b>↑</b>                    |                               |                        |            |                    |        |      |        |                 |
| 数据源管理 数据表管理                 |                               |                        |            |                    |        |      |        |                 |
| 数据源类型 <b>O</b> Hive O M     | fysql *数据库 10 pt              | ublic_project_data 🗸 🗸 |            |                    |        |      |        |                 |
| prentissdemo4_warehouse     | Q<br>SCHEMA DDL<br>默认展示前10条数据 | METADATA EXAMPLE       |            |                    |        |      |        |                 |
| T NIXERAUG-CK               | item                          | time                   | title      | urls               | clicks | year | month  | day             |
| prentissdemo4_warehou<br>e1 | us<br>新闻                      | 2021-03-24 13:32:      | 中国式养娃智商税   | http://caozhi.news | 994    | 2021 | 03     | 13              |
|                             | 新闻                            | 2021-03-18 11:06:00    | 年轻人最爱的城市   | http://data.163.co | 950    | 2021 | 03     | 13              |
|                             | 房产                            | 2021-03-13 15:59:00    | 保利·花海湾 现已开 | http://gz.house.16 | 1      | 2021 | 03     | 13              |
|                             | 房产                            | 2021-03-13 15:52:00    | 城投珠江·天河壹品  | http://gz.house.16 | 1      | 2021 | 03     | 13              |
|                             | 房产                            | 2021-03-21 02:20:      | 越秀·天悦江湾 已开 | http://gz.house.16 | 1      | 2021 | 03     | 13              |
|                             | 房产                            | 2021-03-13 16:01:00    | 世茂天越 已开盘 单 | http://gz.house.16 | 1      | 2021 | 03     | 13              |
|                             | 房产                            | 2021-04-04 21:33:      | 珠江国际创业中心   | http://gz.house.16 | 1      | 2021 | 03     | 13              |
|                             | 房产                            | 2021-03-13 15:44:00    | 城投珠江·天河壹品  | http://gz.house.16 | 1      | 2021 | 03     | 13              |
|                             | 房产                            | 2021-04-02 16:56:      | 湾区金融城 待售 户 | http://gz.house.16 | 1      | 2021 | 03     | 13              |
|                             | 房产                            | 2021-03-18 20:36:      | 广州地铁82亿豪夺  | http://gz.house.16 | 1      | 2021 | 03     | 13              |

## 2.3 数据分析--Hive程序步骤:数据统计

通过本步骤对数据进行统计分析,并把输出写入新的 Hive 表。进入步骤3:数据统计,点击进入编辑界面

| 数据工                                                                                                    | 工程 / 个人项目 / 企业数仓-场景体验 Hve程序 3-数据统计 ∠                                                                          |         |
|----------------------------------------------------------------------------------------------------|----------------------------------------------------------------------------------------------------|---------|
| 步骤配                                                                                                    | 配置 运行记录 资源消耗(即将推出) 步骤README 教程                                                                                |         |
| 过程纲                                                                                                    | 呈编写                                                                                                    | □保存 试运行 |
| 编写                                                                                                    | 皐写主程序 ◆ 高级设置                                                                                                  | 预览 🛛 🚺  |
| 1<br>2<br>3<br>3<br>4<br>5<br>6<br>7<br>8<br>9<br>100<br>111<br>122<br>131<br>14<br>15<br>16<br>17<br>18<br>19<br>200<br>21<br>221<br>223<br>224 | <pre>1 創建数据就计结构表,设置表的字段名称和类型 2 CREATE TABLE IF NOT EXISTS public_project_data.{{username}}_warehouse2 (</pre> |         |

```
编写主程序
```

```
-- 创建数据统计结构表,设置表的字段名称和类型
CREATE TABLE IF NOT EXISTS public_project_data.{{username}}_warehouse2 (
   `item` string,
   `time` string,
   `title` string,
   `urls` string,
   `clicks` int,
   `last_clicks` int,
   `new_clicks` int)
PARTITIONED BY(year string, month string, day string)
STORED AS TEXTFILE;
-- 插入分区字段: year、month、day,并从原始表选择字段,对数据进行时间筛选,点击数量进行汇总统计,并把
结构写入数据统计结果表
INSERT OVERWRITE TABLE public project data.{{username}} warehouse2
PARTITION(year='2021',month='03',day='13')
SELECT item
     , `time`
     , title
     , urls
     , clicks
     , lag(clicks,1,0) over(PARTITION BY urls ORDER BY year,month,day) as last_clicks
     , clicks - lag(clicks,1,0) over(PARTITION BY urls ORDER BY year, month, day) as
new_clicks
FROM public_project_data.{{username}}_warehouse1
WHERE CONCAT(year,'-',month,'-',day,' 00:00:00')>='2021-03-13 00:00:00'
AND CONCAT(year, '-', month, '-', day, ' 00:00:00') <= '2021-04-01 00:00:00'
```

保持默认,点击**保存**后,点击**试运行** 

### 查看运行记录

运行完成后,可以在运行记录中确认运行结果。

| 运行模式       | 手动运行               |             | 运行状态        | 运行状态 |               |                     |                     | 查询   |
|------------|--------------------|-------------|-------------|------|---------------|---------------------|---------------------|------|
| 运行名称       |                    |             |             |      | 用户            | 运行开始时间              | 运行结束时间              | 运行状态 |
| nlinejob i | o148 s718 prentiss | sdemo4 2021 | 12 21 11 37 | 49   | prentissdemo4 | 2021-12-21 11:37:50 | 2021-12-21 11:38:28 | 成功   |

#### 预览数据表

用户从【管理-个人-数据表管理】菜单进入,通过数据源类型和数据库筛选,可预览上一个步骤创建的数据表数据

| Solutione     数据               | 工程 集成工具                               | 数据浏览工具       | 管理      |                |        |             |            |      | □ 用户手册 | Prentissdemo4 |
|--------------------------------|---------------------------------------|--------------|---------|----------------|--------|-------------|------------|------|--------|---------------|
| 管理<br>个人<br>效振波管理 <u>数据表管理</u> |                                       |              |         |                |        |             |            |      |        |               |
| 数据源类型                          | * 数据库 ③ F<br>SCHEMA DDL<br>默认展示前10条数据 | METADATA     | AMPLE   |                |        |             |            |      |        |               |
|                                | item                                  | time         | title   | urls           | clicks | last_clicks | new_clicks | year | month  | day           |
| e2                             | 新闻                                    | 2021-03-24 1 | 中国式养娃智  | http://caozhi  | 994    | 0           | 994        | 2021 | 03     | 13            |
|                                | 新闻                                    | 2021-03-18 1 | 年轻人最爱的  | http://data.16 | 950    | 0           | 950        | 2021 | 03     | 13            |
|                                | 房产                                    | 2021-03-13 1 | 保利·花海湾  | http://gz.hou  | 1      | 0           | 1          | 2021 | 03     | 13            |
|                                | 房产                                    | 2021-03-13 1 | 城投珠江·天河 | http://gz.hou  | 1      | 0           | 1          | 2021 | 03     | 13            |
|                                | 房产                                    | 2021-03-21 0 | 越秀·天悦江湾 | http://gz.hou  | 1      | 0           | 1          | 2021 | 03     | 13            |
|                                | 房产                                    | 2021-03-13 1 | 世茂天越 已开 | http://gz.hou  | 1      | 0           | 1          | 2021 | 03     | 13            |
|                                | 房产                                    | 2021-04-04   | 珠江国际创业  | http://gz.hou  | 1      | 0           | 1          | 2021 | 03     | 13            |
|                                | 房产                                    | 2021-03-13 1 | 城投珠江·天河 | http://gz.hou  | 1      | 0           | 1          | 2021 | 03     | 13            |
|                                | 房产                                    | 2021-04-02 1 | 湾区金融城 待 | http://gz.hou  | 1      | 0           | 1          | 2021 | 03     | 13            |
|                                | 房产                                    | 2021-03-18 2 | 广州地铁82亿 | http://gz.hou  | 1      | 0           | 1          | 2021 | 03     | 13            |
|                                |                                       |              |         |                |        |             |            |      |        |               |

## 2.4 数据转换--ETL程序:数据转换导出

通过本步骤,对结果数据进行转换,从 Hive 库转换到目标 MySQL 库。

| 写     |                                                   |               | □保存 ▶ |
|-------|---------------------------------------------------|---------------|-------|
| •     | 0                                                 |               | Ø     |
| 输入源配置 | 输出源配置                                             | 字段转换映射        | 数据查看  |
|       | * 数据源类型 ◎                                         |               |       |
|       | Hive                                              |               |       |
|       | * 数据库 ①                                           |               |       |
|       | public_project_data                               |               |       |
|       | *表 ①                                              |               |       |
|       | warehouse2                                        |               |       |
|       | Query 🔍                                           |               |       |
|       | select * from public_project_data.{{username}}_wa | rehouse2 查询字段 |       |
|       | ♥ 高级设置                                            |               |       |
|       | 参数配置 配置输入源                                        |               |       |

## 保持默认并点击**下一步**

| ◆     | •                                                                   | <u></u>                     |      |
|-------|---------------------------------------------------------------------|-----------------------------|------|
| 输入源配置 | And a local sector and                                              |                             |      |
|       | 输出源配查                                                               | 字段转换映射                      | 数据查看 |
|       | * 数据源类型 🕕                                                           |                             |      |
|       | MySQL                                                               |                             |      |
|       | * 数据源 ③                                                             |                             |      |
|       | public_mysql                                                        |                             |      |
|       | 方式选择 💿 🔿 选择已有表 🔹 创建新表 💿                                             |                             |      |
|       | * 新表名                                                               |                             |      |
|       | {{username}}_warehouse_mysql                                        |                             |      |
|       | MySQL表的名称不能以下划线开头,仅支持大/小写字母、数字、下划线及其组合<br>设置主键列 ◎                   | Ĩ                           |      |
|       | 不选则默认使用第一列作为主键                                                      |                             |      |
|       | * 建表语句 ① 点击获取建表语句                                                   |                             |      |
|       | create table if not exists {{username}}_warehouse_mysql             | (`item` 🗐                   |      |
|       | <pre>varchar(200),`time` varchar(200),`title` varchar(200),`u</pre> | urls` varchar(200),`clicks` |      |
|       | <pre>int(11),`last_clicks` int(11),`new_clicks` int(11) , PRI</pre> | (MARY KEY (`item`) )        |      |
|       | ENGINE=InnoDB DEFAULT CHARSET=utf8                                  |                             |      |
|       | * 数据变更 ◎                                                            |                             |      |
|       | Update                                                              |                             |      |

### 注:请**点击获取建表语句**

保持默认,并点击**下一步** 

### 查看字段映射

选择需要检查的字段并进行匹配校验

| 编写    |                |               |        |    |      |             |              | □ 保存 🕨 试   |
|-------|----------------|---------------|--------|----|------|-------------|--------------|------------|
|       | <b>O</b>       |               |        |    |      | •           |              | 0          |
|       | 输入源配置          |               | 输出源配置  |    | 字顧   | 段转换映射       | 数据           | <b>居查看</b> |
| 前匹配信息 | 』:输入字段个数:7,输出: | 字段个数: 7, 已匹配1 | 个数:7   |    |      | 参照输入表匹配     | 字段名匹配(精准)    | → 开始匹配     |
| 序号 🜖  | 输入表字段          | 类型            | 匹配状态 💿 |    | 序号 🕤 | 输出表字段       | 类型           | 匹配状态 💿     |
| 添加一行  | +              |               |        |    | 添加一  | 行 +         |              |            |
| 1     | item           | string        | • 成功   | •• | 1    | item        | varchar(200) | • 成功       |
| 2     | time           | string        | - 成功   | •• | 2    | time        | varchar(200) | - 成功       |
| 3     | title          | string        | • 成功   | •• | 3    | title       | varchar(200) | • 成功       |
| 4     | urls           | string        | • 成功   | •• | 4    | urls        | varchar(200) | • 成功       |
| 5     | clicks         | int           | • 成功   | •• | 5    | clicks      | int(11)      | • 成功       |
| 6     | last_clicks    | int           | • 成功   | •• | 6    | last_clicks | int(11)      | • 成功       |
| 7     | new clicks     | int           | - 成功   | •• | 7    | new_clicks  | int(11)      | - 成功       |

点击下一步

查看样例数据

|       | Ø-                  |                        |                                                                     |        |             | •          |
|-------|---------------------|------------------------|---------------------------------------------------------------------|--------|-------------|------------|
|       | 输入源配置               | 输出源配置                  |                                                                     | 字段转换映射 |             | 数据查看       |
| 展示2条  | ✓ 真实数据              | → 0 查看                 |                                                                     |        |             |            |
| 台数据:  |                     |                        |                                                                     |        |             |            |
| tem   | time                | title                  | urls                                                                | clicks | last_clicks | new_clicks |
| 新闻    | 2021-03-24 13:32:00 | 中国式养娃智商税 忽悠瘸<br>了三代人   | http://caozhi.news.163.c<br>om/21/0312/15/G4TAO<br>NJU000181TI.html | 994    | 0           | 994        |
| 新闻    | 2021-03-18 11:06:00 | 年轻人最爱的城市 别的没<br>有 快乐管够 | http://data.163.com/21/<br>0312/19/G4TP1R5E0001<br>81IU.html        | 950    | 0           | 950        |
| 换后数据: |                     |                        |                                                                     |        |             |            |
| tem   | time                | title                  | urls                                                                | clicks | last_clicks | new_clicks |
| 新闻    | 2021-03-24 13:32:00 | 中国式养娃智商税 忽悠瘸<br>了三代人   | http://caozhi.news.163.c<br>om/21/0312/15/G4TAO<br>NJU000181TI.html | 994    | 0           | 994        |
| 新闻    | 2021-03-18 11:06:00 | 年轻人最爱的城市 别的没<br>有 快乐管够 | http://data.163.com/21/<br>0312/19/G4TP1R5E0001<br>81IU.html        | 950    | 0           | 950        |

### 点击**保存**后,点击**试运行**

#### 查看运行结果

可点击运行名称进入,查看运行详情

| 数据工程 / 个ノ   | 居工程 / 个人项目 / G 企业数仓-场景体验_模板 数据转换程序 4-数据转换导出 ∠ |                   |              |               |               |                   |                        |      |  |
|-------------|-----------------------------------------------|-------------------|--------------|---------------|---------------|-------------------|------------------------|------|--|
| 步骤配置        | 运行记录                                          | 资源消耗(即将推)         | 出) 步骤        | <b>README</b> | 教程            |                   |                        |      |  |
| 运行模式        | 手动运行                                          |                   | 运行状态         | 运行状态          |               |                   |                        | 查询   |  |
| 运行名称        |                                               |                   |              |               | 用户            | 运行开始时间            | 运行结束时间                 | 运行状态 |  |
| onlinejob_p | p148_s717_pr                                  | entissdemo4_2021_ | 12_21_11_46_ | .37           | prentissdemo4 | 2021-12-21 11:46: | 37 2021–12–21 11:47:35 | 成功   |  |

## 2.5 工作流调度

调整完成后,在项目的【工作流与依赖试图】界面,将左侧的项目步骤中,逐个拖入试图中,并建立如下图所示的依赖。

#### 数据工程 / 个人项目 企业数仓-场景体验\_模板 🖉

| 项目主页      | 工作流与依赖视图                     | 列表视图                         | 调度实例记录               | 教程               |      |                  |         |                      |                          |
|-----------|------------------------------|------------------------------|----------------------|------------------|------|------------------|---------|----------------------|--------------------------|
| 0, 0<br>0 | 100 200<br>夏位 图例:<br>设置流水线调度 | 300<br>→ 流水线 ●               | 400<br>→ 手动依頼 ① (● 未 | 500<br>(创建)      | 600  | 700              | 800 900 | 1000                 | 1100 1200 1300<br>C P 启动 |
| 200       | 8                            | <sup>1</sup> 据库采集<br>-新闻数据导入 | : 🍇                  | Hive程序<br>2-数据清洗 | "> 😪 | Hive程序<br>3-数据统计 | ' → @   | ETL程序 ::<br>4-数据转换导出 |                          |
| 300       |                              |                              |                      |                  |      |                  |         |                      |                          |
| 400       |                              |                              |                      |                  |      |                  |         |                      |                          |
| 200       |                              |                              |                      |                  |      |                  |         |                      |                          |
| 600       |                              |                              |                      |                  |      |                  |         |                      |                          |
|           |                              |                              |                      |                  |      |                  |         |                      |                          |

### 设置调度时间

#### 点击**设置流水线调度**

| 设置流水线调度                                                                                                    |                                                                                                    |                                                                         | ×         |  |
|----------------------------------------------------------------------------------------------------|----------------------------------------------------------------------------------------------------|-------------------------------------------------------------------------|-----------|--|
| 设置说明:<br>用户可通过对调度周期、调度时间等的设<br>定,对整条流水线配置调度属性,从而进行<br>自助、定时按依赖关系顺序调度运行。<br>带调度属性的滤水结启动后,可通过挂起流<br>水线并修改调度周期和调度时间等设置,实<br>现流水线调度属性的修改。 | <ul> <li>调度周期:<br/>请输入Cron表达式,不填表示只</li> <li>请输入Cron表达式,不填表示只运行-</li> <li>* 调度开始时间 ●</li> <li>2021-12-21</li> <li>* 调度结束时间 ●</li> </ul> | 运行一次<br>-次<br>ⓒ 00:00:00                                                | 1100 1200 |  |
|                                                                                                    | <ul> <li>2021-12-22</li> <li>失败重试次数 ●</li> <li>3</li> </ul>                                                                             | <ul> <li>○ 00:00:00</li> <li>重试间隔(秒)</li> <li>60</li> <li>取消</li> </ul> | S TROLL   |  |

点击**确认**后点击保存,再启动流水线

查看流水线运行状态

| 数据工程<br>项目主页 | i / ↑/ | 、项目 <b>企业数仓-场景体验_</b><br>工作流与依赖视图 列表视图 | <b>模板 ∠</b><br>调度实例记录 | 教程                  |                 |         |                                                                                                    |                 |
|--------------|--------|----------------------------------------|-----------------------|---------------------|-----------------|---------|----------------------------------------------------------------------------------------------------|-----------------|
| 选择           | 择步骤    | 请选择                                    | 状态 请选择                |                     | 开始日期 ⑤ 00:00:00 | -       | O:00:00     O     O      O     O     O     O     O     O      O | 重置 查询           |
| 批量操作         |        | 新执行(补跑)                                |                       |                     |                 |         | 排序方式                                                                                                    | 默认 (更新时间) 🛛 🗸 🤟 |
|              | ID     | 调度时间                                   | 更新时间                  | 执行时间                | 步骤名称            | 状态      | 耗时(秒)                                                                                                    | 操作              |
|              | 138    | 2021-12-21 11:50:44                    | 2021-12-21 11:50:44   |                     | 4-数据转换导出        | 等待上下游依赖 |                                                                                                    | 重新执行            |
|              | 137    | 2021-12-21 11:50:44                    | 2021-12-21 11:51:54   |                     | 3-数据统计          | 资源排队中   |                                                                                                    | 重新执行            |
|              | 136    | 2021-12-21 11:50:44                    | 2021-12-21 11:51:54   | 2021-12-21 11:51:17 | 7 2-数据清洗        | 成功      | 37                                                                                                    | 重新执行            |
|              | 135    | 2021-12-21 11:50:44                    | 2021-12-21 11:51:14   | 2021-12-21 11:50:4  | 16 1-新闻数据导入     | 成功      | 27                                                                                                    | 重新执行            |
|              |        |                                        |                       | 共4条 〈               | 1 > 10条/页 ~     |         |                                                                                                    |                 |

## 3. 可视化展示(仅限企业账号)

备注:如需申请企业账号,请联系

用户通过导航【集成工具-机构工具进入】,点击Superset的进入工具图标,跳转至Superset主界面

|                 | <b>数</b> 据工                                                  | 型 <b>集成工具</b> 数                                        | 据浏览工具 管理 配置                                                                                      |                             |                                           |                         |             |                                                             | 0 admin 👻                    | 回用户手册 😕 beta                      |
|-----------------|--------------------------------------------------------------|--------------------------------------------------------|--------------------------------------------------------------------------------------------------|-----------------------------|-------------------------------------------|-------------------------|-------------|-------------------------------------------------------------|------------------------------|-----------------------------------|
| 集成工具 用F<br>机构工具 | □可选择以下精选的数据探:<br>个人工具                                        | 款工具                                                    |                                                                                                  |                             |                                           |                         |             |                                                             |                              |                                   |
| b<br>Süperset   | Superset<br>Superset来自于Airbni<br>Access)和可视化商业<br>念是赋予每个人进行说 | b, 采用自助服务模式, 在<br>洞见(Visual Insights)方面<br>问数据及数据分析的权力 | <ul> <li>通行中</li> <li>:自缩放数据访问(Scaling Data<br/>有很强的优势,Superset本身的理<br/>,以便做出明智的数据决策。</li> </ul> | b Hue Hue 是用于访问B 序访问BDOS HD | DOS HDFS的Web应用程序交互的界面<br>FS,使用表并运行Hive查询。 | ● 遠行中<br>面,可以使用Hue中的应用程 | Jupyter Jup | <b>ipyterLab</b><br>pyterLab 是最新的数据科约<br>tebook、编辑markdown文 | *生产力工具,基于webj<br>本、交互式开发,查看5 | • 运行中<br>的集成开发环境,可用于编写<br>2件和图片等等 |
| i               | 0                                                            | O                                                      | 2                                                                                                |                             | <b>0</b>                                  | 12                      | 0           | ō                                                           | O                            | ß                                 |
| <b>※</b> 2      | Superset                                                     | 数据 ▼ 图                                                 | 周表 看板                                                                                            | h atsaki                    |                                           |                         |             |                                                             | <b>+</b> •                   | 设置 - ■ -                          |
| 安入3/白           | \$X1/d/+                                                     | 数据集                                                    |                                                                                                  |                             |                                           |                         |             |                                                             | JULE ALIT                    |                                   |
| 所有者:            | All → 製                                                      | 上传CSV文件                                                | ∔ All →                                                                                          | 类型: All - C                 | と授索                                       |                         |             |                                                             |                              |                                   |
|                 | 名称 🗄                                                         | 上传Excel                                                | ÷                                                                                                | 模式 🗧                        | 已修改 🛓                                     | 修改人 🗦                   |             | 所有者                                                         | 操作                           |                                   |
| ▦               | oiutput01                                                    | Physica                                                | al public_project_da                                                                             | ta public_project_c         | data 11分之前                                | beta bdos               |             | BB                                                          |                              |                                   |
|                 |                                                              |                                                        |                                                                                                  |                             | « 1 »                                     |                         |             |                                                             |                              |                                   |
|                 |                                                              |                                                        |                                                                                                  |                             | 1-1 总计 1                                  |                         |             |                                                             |                              |                                   |

通过Superset导航【数据-数据集】进入,点击**+数据集** 

3.1 添加数据集

| 名称  | 内容                  | 描述                  |
|-----|---------------------|---------------------|
| 数据源 | public_project_data | 选择系统默认提供的MySQL公共数据源 |
| 模式  | public_project_data | 选择系统默认的Schema模式     |
| 表   | 下拉框选择               | 选择需要进行可视化展示的目标表     |

| Superset 数据 · 图表 看板 S           | SQL 工具箱 -        |                                                       | +- 设置 - 🔳 - |
|---------------------------------|------------------|-------------------------------------------------------|-------------|
| 数据 数据库 数据集 已保存查询                | 历史查询             |                                                       | 批量选择 + 数据集  |
| 所有者: All ~ 数据库: All ~ 模式: All ~ | 类型: All - C      | <ul> <li>添加数据集 ×</li> </ul>                           |             |
| 名称:                             | 类型 来源 🗄          | 从公共MySQL数据源: public_project_data中, 操作<br>选择目标表进行可视化展示 |             |
| oiutput01                       | Physical public_ | 数据库: mysql public_project_data ~                      |             |
|                                 |                  | 模式                                                    |             |
|                                 |                  | Schema: public_project_data 👻                         |             |
|                                 |                  | 选择表 11 INPUBLIC_PROJECT_DATA                          |             |
|                                 |                  | ā                                                     |             |
| <                               |                  | 选择表或输入表名 👻                                            |             |
|                                 |                  |                                                       |             |
|                                 |                  |                                                       |             |
|                                 |                  |                                                       |             |
|                                 |                  |                                                       |             |
|                                 |                  |                                                       |             |
|                                 |                  |                                                       |             |
|                                 |                  |                                                       |             |
|                                 |                  |                                                       |             |
|                                 |                  |                                                       |             |
|                                 |                  | 取消新增                                                  |             |

点击**新增** 

## 3.2 添加图表

通过菜单导航至【图表】界面,点击**+图表** 

| 👀 Superset | 数据 - 图表 看板    | SQL 工具箱 -             |             |        |     | +• 设置• 🔳• |
|------------|---------------|-----------------------|-------------|--------|-----|-----------|
| 图表         |               |                       |             |        |     | 批量选择 + 图表 |
| ■ 所有者: )   | 所有 → 创建人:所有 → | 可视化类型:所有 ~ 数据集:所有 ~ 收 | 藏:所有 → Q 搜索 |        |     |           |
| 图表:        | 可视化类型         | 数据集                   | 修改人         | 最后修改 - | 创建人 | 操作        |
|            |               |                       |             |        |     |           |
|            |               |                       |             |        |     |           |

| 名称    | 内容       | 描述            |
|-------|----------|---------------|
| 选择数据源 | 下拉框选择    | 选择添加的目标数据集    |
| 表     | 点击选择图表类型 | 选择需要进行展示的图表类型 |

点击**创建新图表** 

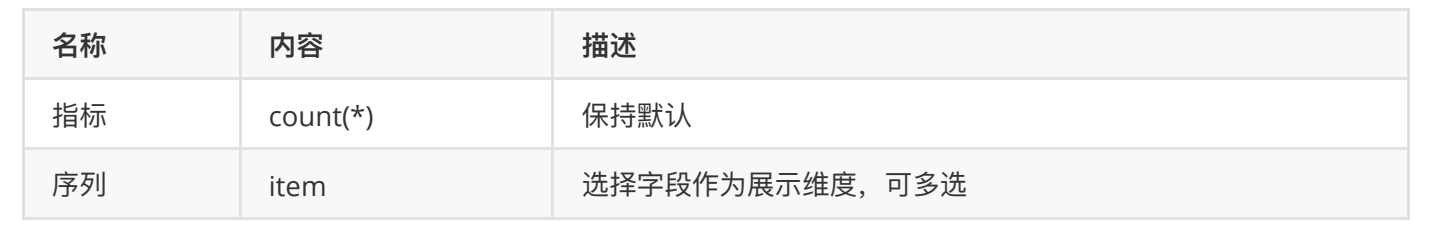

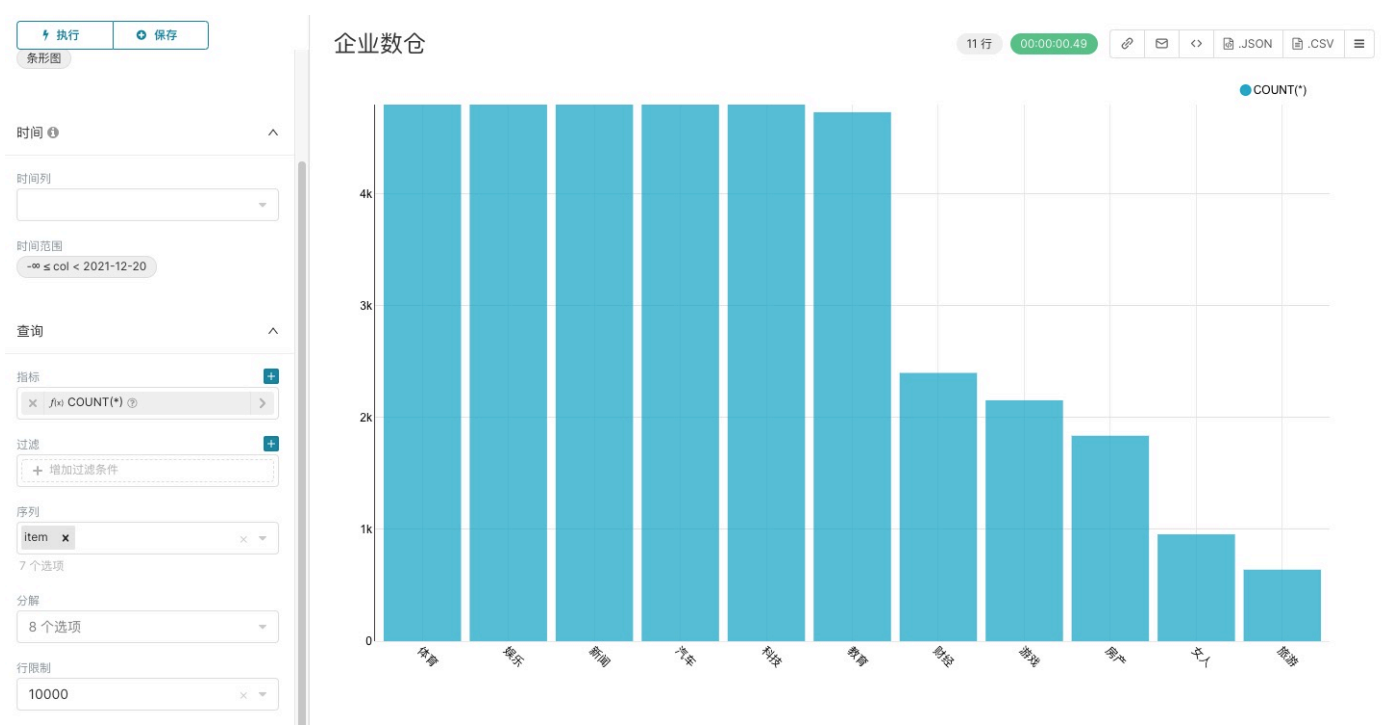

点击**执行**后,点击保存

## 3.3 添加看板

通过菜单导航至【看板】界面,点击**+看板** 

| Superset 数据。 图表 看板 SQL 工具箱。         |           |           |       |           |     |    | 🕂 • 设置 • 🔳 • |
|-------------------------------------|-----------|-----------|-------|-----------|-----|----|--------------|
| 看板                                  |           |           |       |           |     |    | 批量选择 + 看板    |
| ■ 所有者:所有 → 创建人:所有 → 状态:所有 → 收藏:所有 → | Q. 搜索     |           |       |           |     |    |              |
| 标题:                                 | 修改人       | 状态 🗄      | 已修改 🗧 | 创建人       | 所有者 | 操作 |              |
| 😭 [untitled dashboard ]             | beta bdos | 草稿        | 4天之前  | beta bdos | BB  |    |              |
| < 1 »<br>1.1 64+1                   |           |           |       |           |     |    |              |
|                                     |           | 1 1 /2/11 |       |           |     |    |              |

点击编辑图标进入看板编辑界面,选择【图表】,把模板图表手动拖拽添加至左侧看板画布

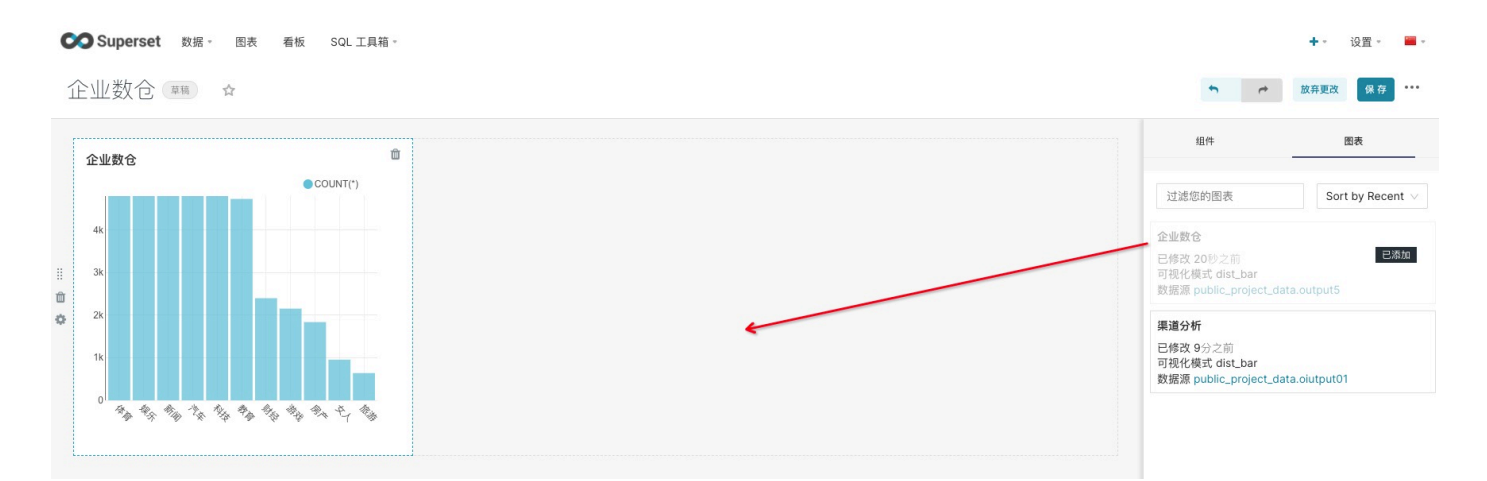

点击**保存**